# YOUR BLC® TOOLKIT JUST GOT BETTER BROKER BAN

mibor.com/showings

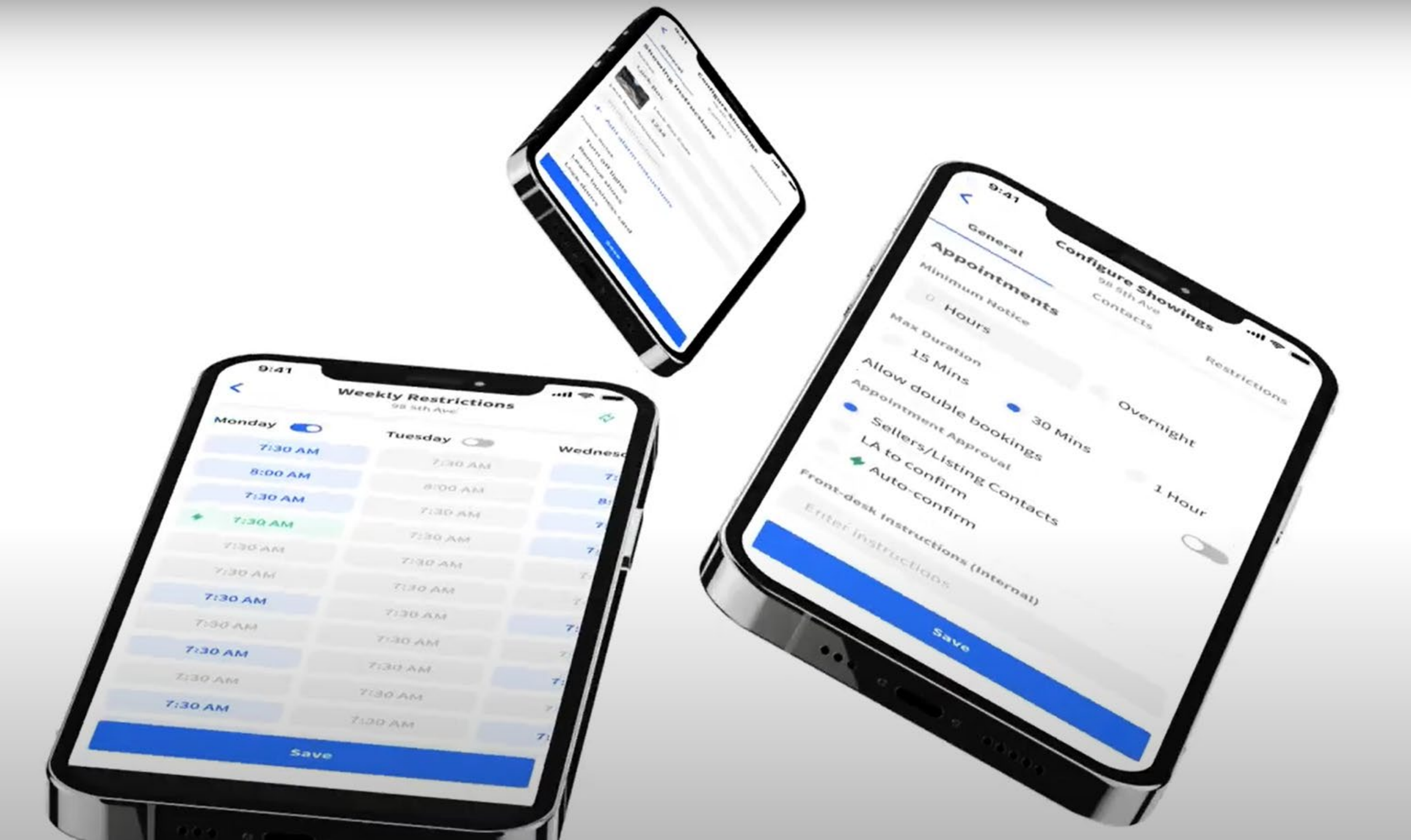

## **Frequently Asked Questions**

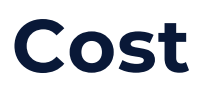

As a Core BLC® Service, this will be covered by existing Technology Fees. There are no MIBOR Dues or BLC Tech Fee increases scheduled through 2022.

#### **Getting Started**

Registration will be initiated by managing brokers beginning January 20<sup>th</sup>. A BrokerBay tile will appear on your BLC® Dashboard when registration opens for participation.

Once registered, the Launch will be scheduled between January 25 to January 27<sup>th</sup>.

#### Intelligent Listing Settings.

Using BrokerBay's advanced showing settings, configure advanced parameters on your listings like granular auto-confirm times, multiple tenant approvals, team assistant workflows and a lot more!

| BROKER BAY        | Q Search Addresses     | (Shift + Enter) |              |                |                |            |            |           |            | ACTIVE | 0 | <b>6</b> | 9 |
|-------------------|------------------------|-----------------|--------------|----------------|----------------|------------|------------|-----------|------------|--------|---|----------|---|
|                   | Showing Availabili     | ity / Restricti | ons          |                |                |            |            |           |            |        |   |          |   |
| MIBOR             | 🛗 Weekly 🕴 Specia      | l days Click    | and drag you | r cursor to se | elect multiple | time slots |            |           |            |        |   |          |   |
| EATOR ASSOCIATION |                        |                 | MON          | TUE            | WED            | THU        | FRI        | SAT       | SUN        |        |   |          |   |
| Admin Queue       | Custom Selector        |                 | OFF ON       | OFF ON         | OFF ON         | OFF ON     | OFF ON     | OFF ON    | OFF ON     |        |   |          |   |
|                   | Available / Restricted | 7:00 am         | Available    | Available      | Available      | Available  | Available  | Available | Available  |        |   |          |   |
| T Brokerage       | 🔿 Auto-Confirm 🕈       | 7:30 am         | Available    | +<br>Available | Available      | Available  | Available  | Available | Available  |        |   |          |   |
| Dashboard         |                        | 8:00 am         | Available    | Available      | Available      | Available  | Available  | Available | Available  |        |   |          |   |
| 🏝 My Team         |                        | 9:20 am         | Augilable    | Austable       | Australia      | Auglishis  | fundinkin. | Augilable | t unitable |        |   |          |   |
| 🚖 My Favorites    |                        | 6.50 am         | Available    | Avanaure       | Avanable       | Available  | Available  | Available | Available  |        |   |          |   |
| 🖉 Admin           |                        | 9:00 am         | Available    | Available      | Available      | Available  | Available  | Available | Available  |        |   |          |   |
| Exclusive Network |                        | 9:30 am         | Available    | Available      | Available      | Available  | Available  | Available | Available  |        |   |          |   |
|                   |                        | 10:00 am        | Available    | Available      | Available      | Available  | Available  | Available | Available  |        |   |          |   |
| Analytics         |                        | 10:30 am        | Available    | Available      | Available      | Available  | Available  | Available | Available  |        |   |          |   |
| Contacts          |                        | 11:00 am        | Available    | Available      | Available      | Available  | Available  | Available | Available  |        |   |          |   |
|                   |                        | 11:30 am        | Available    | Available      | Available      | Available  | Available  | Available | Available  |        |   |          |   |
|                   |                        | 12.00           |              |                |                |            |            |           |            |        |   |          |   |
|                   |                        | 12:00 pm        | Available    | Available      | Available      | Available  | Available  | Available | Available  |        |   |          |   |
|                   |                        | 12:30 pm        | Available    | Available      | Available      | Available  | Available  | Available | Available  |        |   |          | 0 |
| ≪ Collapse Menu   |                        | 1:00 pm         | Available    | Available      | Available      | Available  | Available  | Available | Available  |        |   |          | C |

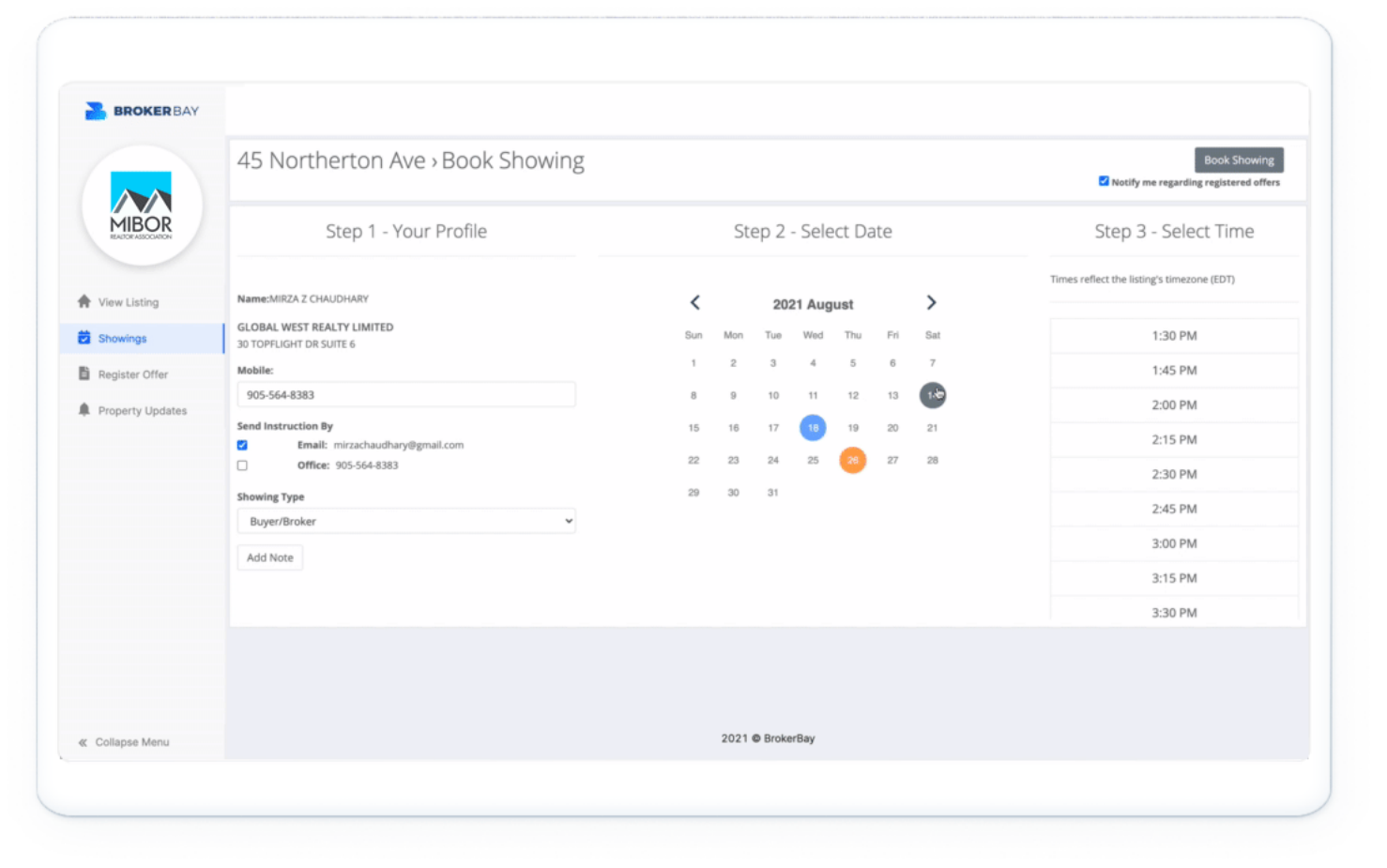

#### Modern BLC® Dashboard.

Provide showing agents with a modern and streamlined BLC® booking experience on your listings.

The BrokerBay booking icon will appear on all of your BLC® listings and make it easier than ever for agents to book

#### **Advanced Property Tours.**

The most advanced multi-property scheduling system in North America. Efficiently search for and book showings on multiple listings, route them on a map, and optimize the route with one-click.

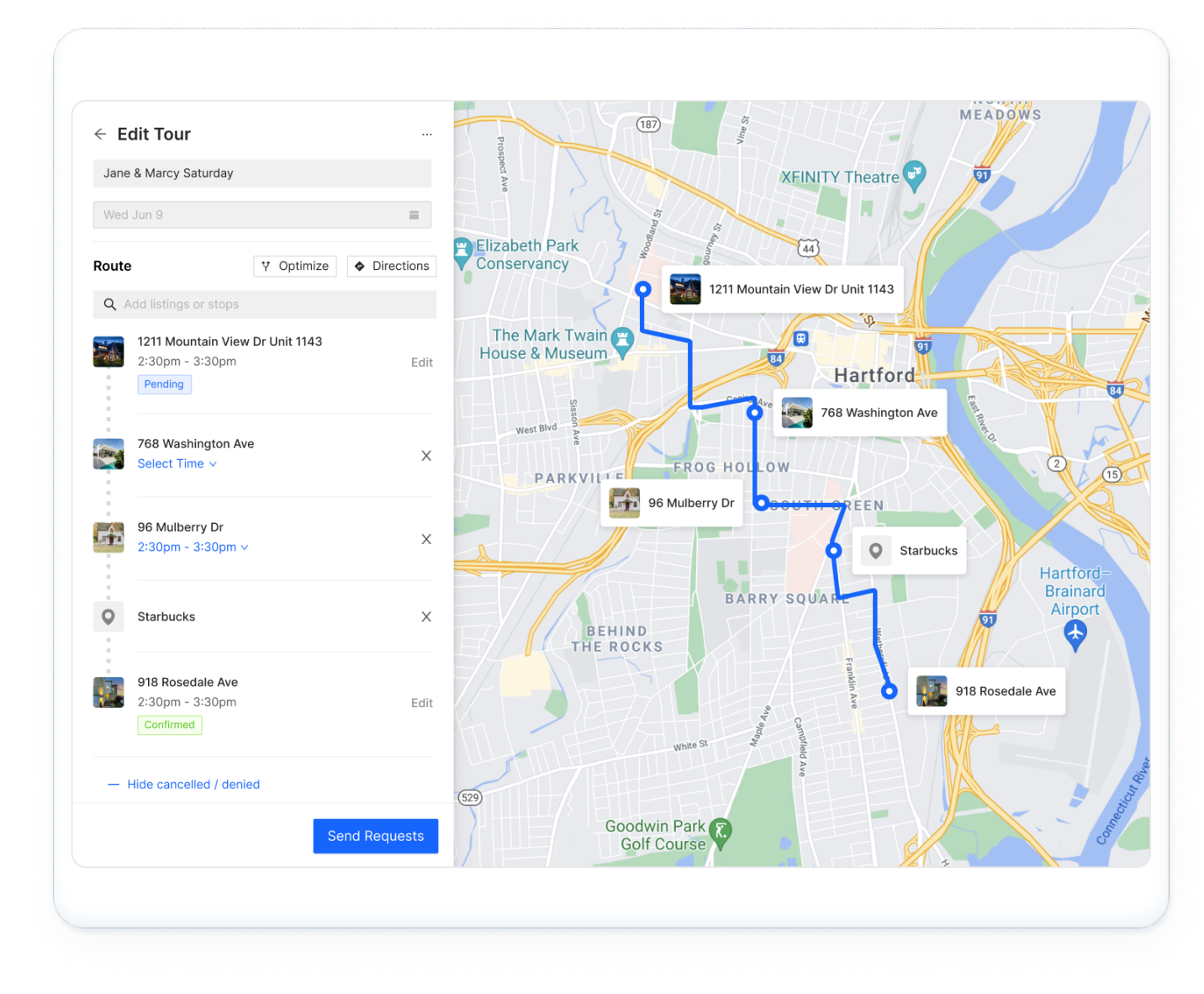

Search listings and share them with your clients

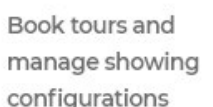

Chat with any agent from within your BLC®.

0

100

10

Listing 3 Feedback 8

Today

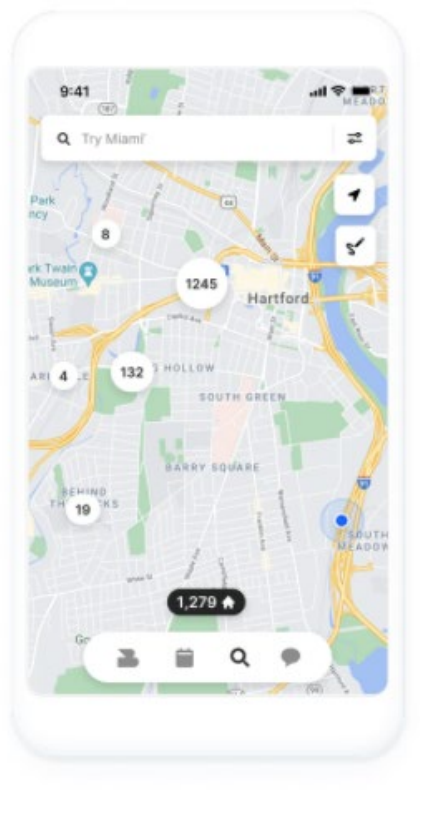

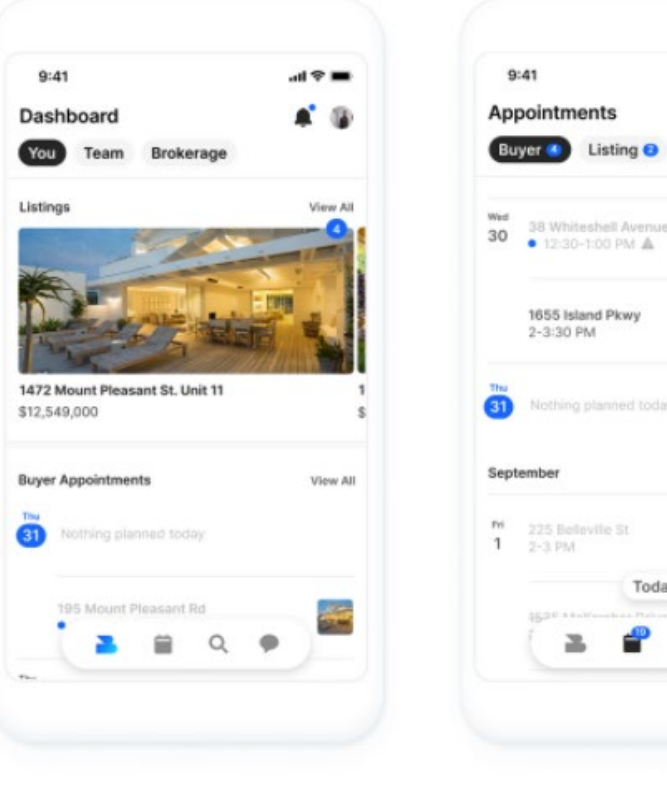

#### It's time to show off. From anywhere.

The BrokerBay Mobile app is the way agents interface with their team, listings, and the BLC®.

Efficiently search, manage, share, book and offer on listings from the palm of your hand. The first modern, agent operational mobile showing app.

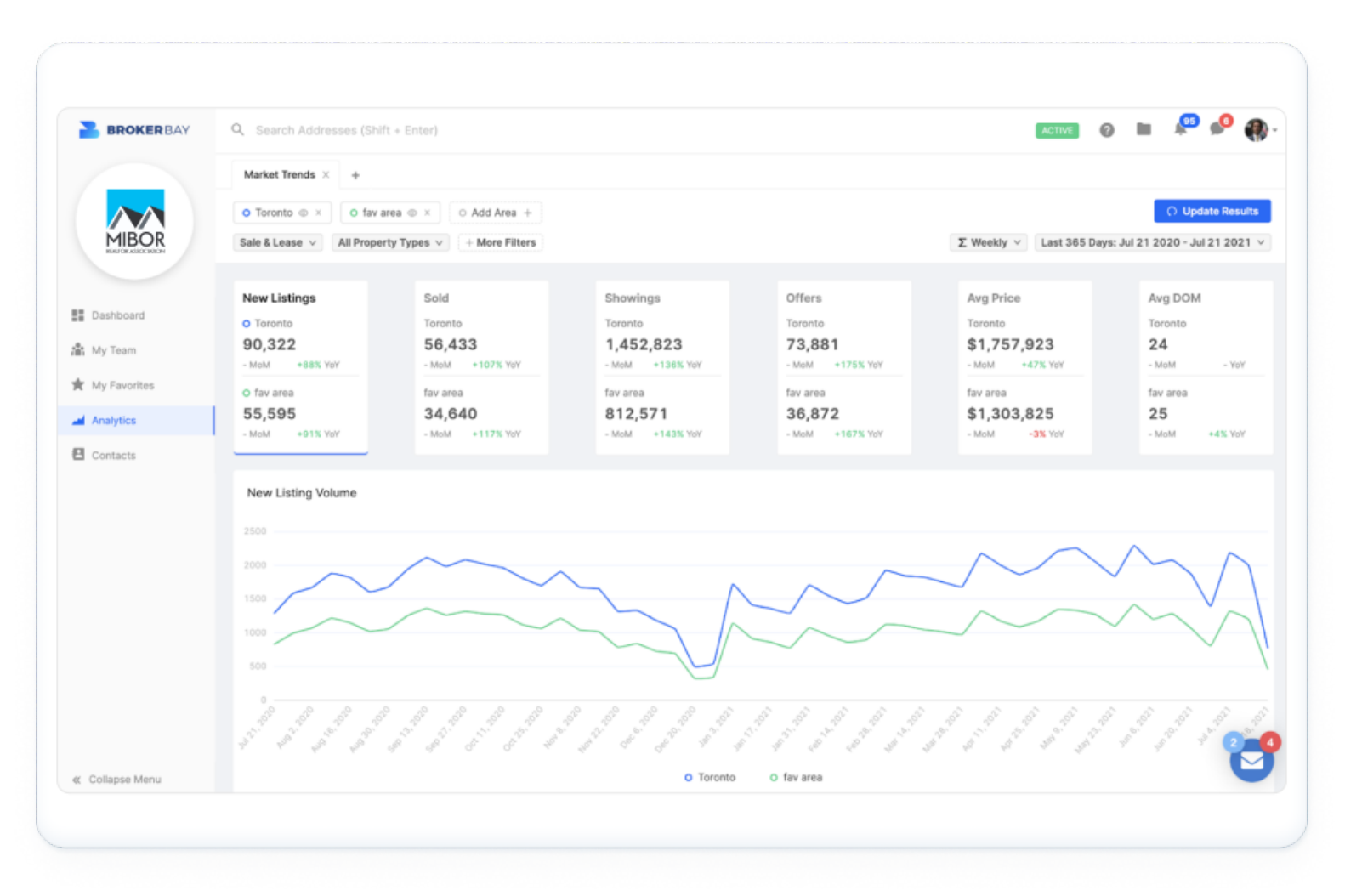

#### **Real-Time Analytics.**

BrokerBay's new market analytics engine allows you to view real-time graphs on every crucial aspect of the real estate market.

Compare neighborhoods on a variety of traditional and predictive market indicators in real-time!

#### January 20<sup>th</sup>

Registration opens for Managing Brokers

#### ALTOR<sup>®</sup> ASSOCIATION Home Reports O Logout MIBOR BLC® ▶ Ĩ BROKER LISTING MIBOR MARKET TECH TRAINING TECH SUPPORT BLC® FORMS BLC® GOVERNING SAFEMLS WEB COOPERATIVE INSIGHTS DOCUMENTS ADMIN BLC® Tools i 8 . • Brokerbay HOMESNAP DOWN PAYMENT HOMES CONNECT SENTRILOCK ZIPLOGIX RPR REMINE RESOURCE •. Pro RETECHNOLOGY MIBOR.COM LEADS REALTOR COM Helpful Links INVEST in R RPAC THE REALTOR INVEST IN RPAC THE REALTOR® NAR MEMBER IAR MEMBER FOUNDATION RESOURCES RESOURCES

#### Register

Create Profile, Select a Launch Date, Invite your agents to join, attend training, prepare your listings

|                 | 8                         |
|-----------------|---------------------------|
| Comp            | lete your Profile         |
| Profile Photo   |                           |
|                 |                           |
| +               |                           |
| Upload          |                           |
| First Name      | Last Name                 |
| Bill            | Hopper                    |
| Email           | Werbay com                |
| biii.nopper@bic | kerbay.com                |
| Mobile Number   |                           |
| 905-393-8383    |                           |
| Remax Hallma    | ark Realty Diamond Realty |
| Multi Plat      | tinum Ltd., Brokerage     |
| Unit 203 -      | 1839 Richmond Street,     |
| roronto, t      | ore, mare 700, Ganada     |
|                 |                           |

#### Launch Dates: January 25 - January 28

On the launch day you selected, your configured listings will show the BrokerBay showing icon in the MIBOR Broker Listing Cooperative Listing Service.

| P      | revio | ous Next        | · 251-275 of 1190 | Check      | ed <b>3</b> | All · None · Page              |      |
|--------|-------|-----------------|-------------------|------------|-------------|--------------------------------|------|
|        | #     | MLS®            |                   | s          | t EscCl     | Address                        | Pro  |
| $\Box$ | 1     | <u>H4119166</u> | 📑 🔜 🙋 🐚 🕨         | <b>2</b> A |             | 822 Main Street E              | Co   |
| 0      | 2     | <u>H4121907</u> | 🛋 🗾 🙋 🐚 🕨         | A          |             | Pt Lt 8 Rockhaven Road         | La   |
|        | 3     | H4121627        |                   | 🔁 A        |             | 35 Southshore Crescent #224    | Re   |
|        | 4     | <u>H4120152</u> | 📑 🔝 😳 🕞 🕨         |            |             | 1085 Jewson Road               | Re   |
| 0      | 5     | <u>H4121462</u> |                   | A          | N           | 360 Silverbirch Boulevard #181 | l Re |
|        | 6     | <u>H4121715</u> | 🛋 🔝 🙋 🐚 🕨         | <u>a</u>   |             | 31 Viking Drive W              | Re   |
|        | 7     | <u>H4121855</u> | 📑 🗾 😳 🕞 🕨         |            |             | 1050 Falgarwood Drive #119     | Re   |
|        | 8     | <u>H4121832</u> | 🛒 🗾 🥹 🐚 🕨         | A          |             | 34 Proctor Boulevard           | Re   |
|        | 9     | <u>H4121491</u> | 📑 🗾 🙋 🐚 🕨         | 🔁 A        |             | 99 Foxborough Drive            | Re   |
|        | 10    | <u>H4120834</u> | 📑 🗾 🙋 🗈 🕨         |            | C           | 80 Holmes Avenue               | Re   |
|        | 11    | <u>H4121055</u> | 🖼 🔝 🙋 🐚 🕨         | A          |             | 2321 Sharron Street            | Re   |
|        |       |                 |                   |            |             |                                |      |

As is done today, your staff (or your agents) will need to individually select BrokerBay on each listing within the MIBOR BLC listing platform, in order for the BrokerBay appointment button to be displayed for online bookings.

## MIBOR BLC® INTRODUCES CONVENIENT ELECTRONIC LOCK BOX SOLUTION MIBOR BLC® INTRODUCES

#### Why is MIBOR making the switch to Master Lock?

The move to Master Lock helps us to accomplish our focus of moving together, forward and provides a more simplified mobile experience to our members.

Mast

Listing inventory levels, paired with SentriLock lock box shortages and the additional changes SentriKey has announced about their products and services, make this the best time for this transition.

#### Master Lock<sup>®</sup> Bluetooth Locks - SMART. SIMPLE. SECURE.

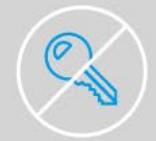

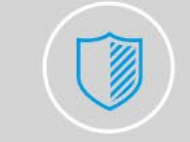

No Keys, No Combos Say goodbye to lost keys and forgotten combinations. The key is your phone. Advanced Security Encrypted digital keys can't be duplicated, so you control who has access.

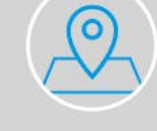

#### **Location Mapping**

Using geolocation, see where in the world your lock was last accessed by our app.

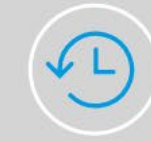

#### Detailed Access History

Track accountability through software, seeing what was unlocked, by whom, when.

#### Anytime, Anywhere

Manage and monitor lock access from wherever you are with our iOS or Android app.

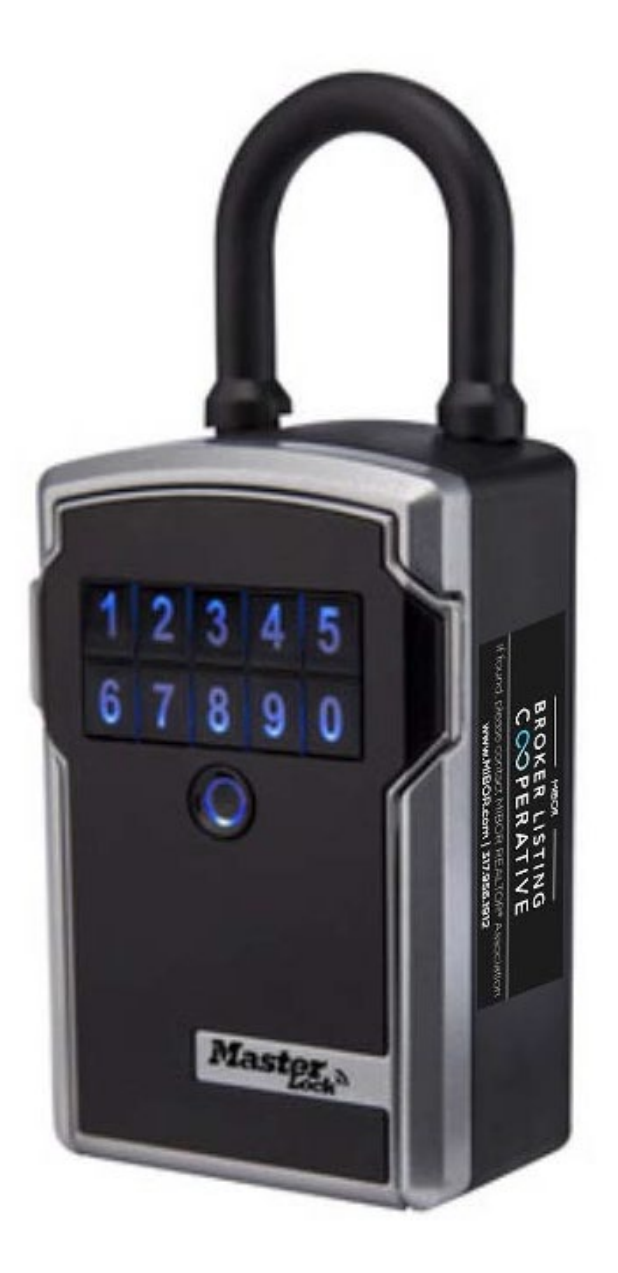

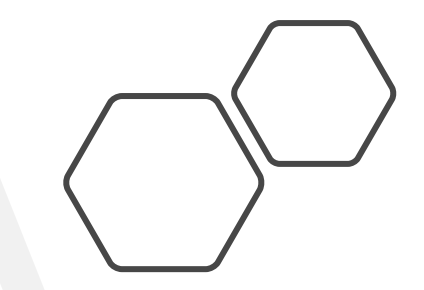

#### Open a Lock Box in BrokerBay App via Bluetooth

- Confirm your phone has Bluetooth enabled, open the BrokerBay app, and locate confirmed showing
- Click the Master Lock Bluetooth Access button
- · Press any button on the lock box to wake it up
- Tap the red button to unlock the lock box via Bluetooth
- A green unlocked icon will be displayed when lock box is open and a black lock icon will be displayed when the lock box is closed and locked

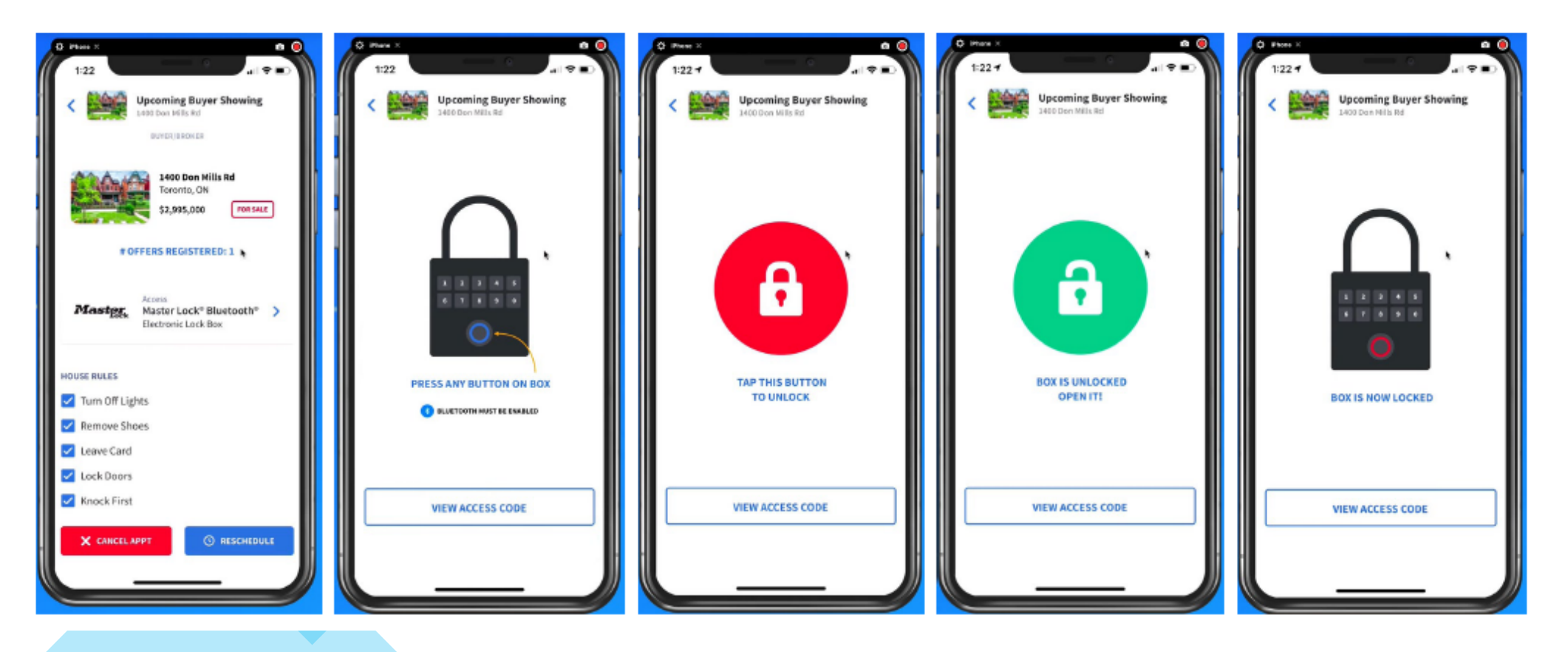

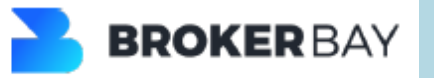

## **Lock Box Conversion**

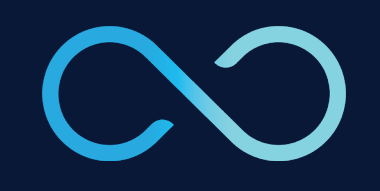

1<sup>ST</sup> & 2<sup>ND</sup> GEN.

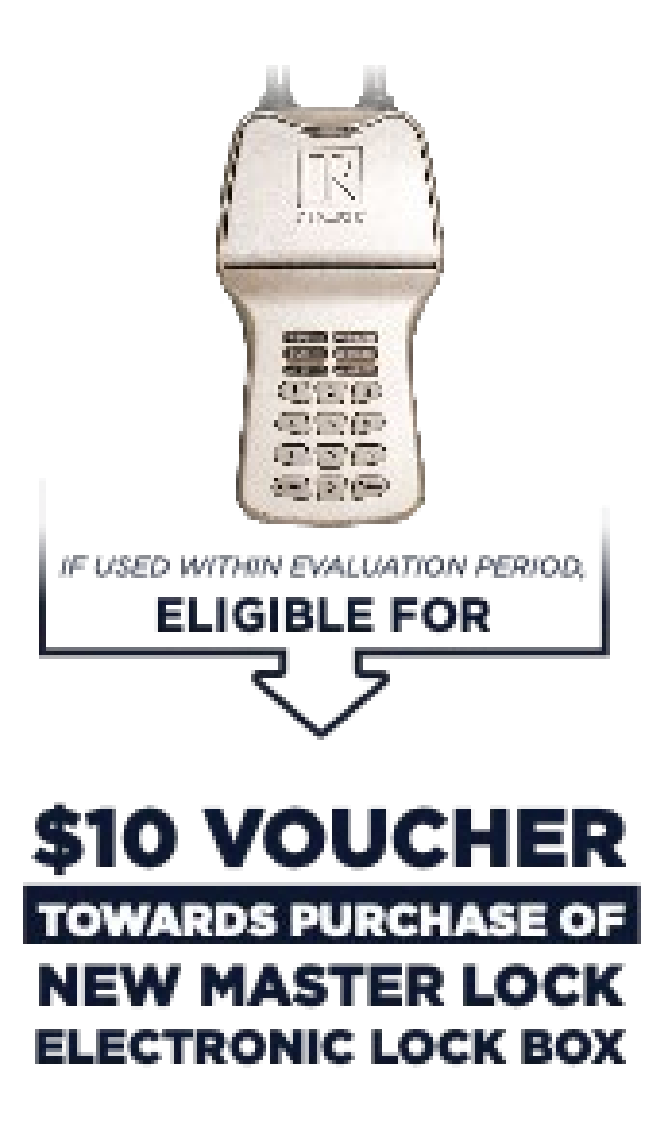

### NXT WIRELESS

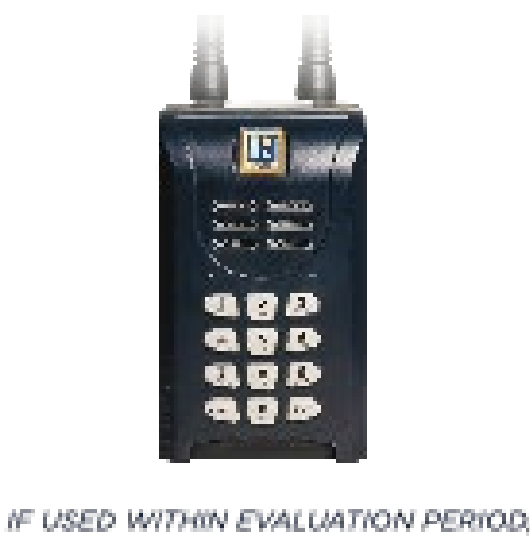

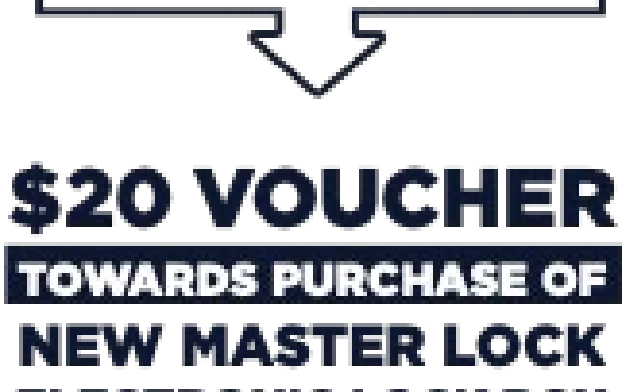

ELIGIBLE FOR

ELECTRONIC LOCK BOX

## **Lock Box Conversion**

3.6/3.5 Bluetooth

2032817

(THERE THE

CODE

2

5

3

6

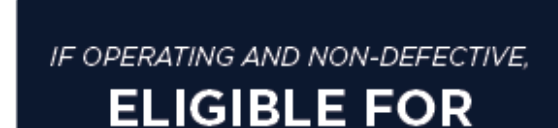

## **IFOR 1 ICK BOX EXCHANGE FOR NEW MASTER LOCK ELECTRONIC LOCK BOX**

DURING LOCK BOX EXCHANGE EVENTS

## **Lock Box Conversion**

- Receive an email with the list of eligible lock boxes in your account (Dec. 21, 2021)
- 2. Submit any Lock Box transfers or Lost/Stolen lock boxes to remove these from your account
- **3.** Receive an email with a voucher for your eligible lock boxes applied as a credit to your account, for use only on new Master Lock boxes
- Return to Step 2 if necessary

8.

- **5.** Reserve your new Master Lock boxes
- 6. Receive an invoice for new Master Lock boxes with voucher credit applied. Pay any balance, if applicable
- **7.** Register for a Lock Box Conversion & Training Event
  - Attend your assigned Lock Box Conversion & Training Event
    - Bring your printed paid receipt
    - Bring your SentriLock Bluetooth (tan) lock boxes.
      We MUST collect these boxes to exchange for a Master Lock box

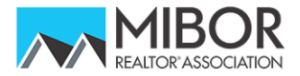

BLC® LO

Q

| ABOUT  | MEMBERSHIP | GET INVOLVED                                              | EVENTS                                                                                                    | PROFESSIONALISM                                                                                      | ADVOCA          | ACY      | BLC® |  |
|--------|------------|-----------------------------------------------------------|----------------------------------------------------------------------------------------------------|----------------------------------------------------------------------------------------------------|-----------------|----------|------|--|
|        |            | 3 pm Lock Box Cor                                         | nversion & Training                                                                                                    | Event                                                                                                |                 |          |      |  |
| T F    | ebruary    | 3:00 PM - 4:00 PM                                         |                                                                                                    |                                                                                                    |                 |          |      |  |
| Ē      | 1          | Bring your Sentri<br>new Master Lock<br>and provide an o  | Bring your SentriLock 3.5/3.6 Bluetooth (tan) lock boxes and receipt for<br>new Master Lock boxes. MIBOR will assign your new Master Lock boxes<br>and provide an optional training session to get you started with |                                                                                                    |                 |          |      |  |
|        |            | 4 pm Lock Box Co                                          | nversion & Training                                                                                                    | Event                                                                                                |                 |          |      |  |
| T F    | ebruary    | 4:00 PM - 5:00 PM                                         |                                                                                                    |                                                                                                    |                 |          |      |  |
| Ŭ<br>E | 1          | Bring your Sentri<br>new Master Lock<br>and provide an o  | Lock 3.5/3.6 Blueto<br>boxes. MIBOR will<br>ptional training ses                                                                                                    | oth (tan) lock boxes and receipt<br>assign your new Master Lock bo<br>ssion to get you started with  | for<br>oxes<br> | Register |      |  |
|        |            | 9 am Lock Box Cor                                         | nversion & Training I                                                                                                    | Event                                                                                                |                 |          |      |  |
| w F    | ebruary    | 9:00 AM - 10:00 AM                                        |                                                                                                    |                                                                                                    |                 |          |      |  |
| E<br>D | 2          | Bring your Sentri<br>new Master Lock<br>MIBOR will help a | for<br>                                                                                                    | Register                                                                                             |                 |          |      |  |
|        |            | 10 pm Lock Poy Co                                         |                                                                                                    | Fuent                                                                                                |                 |          |      |  |
|        | obruani    | 10:00 AM - 11:00 AM                                       |                                                                                                    | Lvent                                                                                                |                 |          |      |  |
| E<br>D | <b>2</b>   | Bring your Sentri<br>new Master Lock<br>MIBOR will help a | Lock 3.5/3.6 Bluetc<br>boxes to your assi<br>assign your new Ma                                                                                                    | ooth (tan) lock boxes and receipt<br>gned lock box exchange time.<br>aster Lock boxes and provide an | for<br>         | Register |      |  |

#### **Registration Options**

SentriLock 3.5/3.6 Bluetooth lock boxes eligible for exchange will be collected at MIBOR during the Lock Box Conversion & Training Event.

Choose to walk in for counter service and an optional training session, or choose the drive thru option and remain in your car while staff checks in <u>SentriLock</u> boxes and issues Master Lock boxes. A follow up email will contain instructions and training videos to be viewed virtually.

A member may attend the Lock Box Conversion & Training Event on behalf of another agent or team member. Each agent must be registered in the event registration page, and the attending agent must present a printed receipt for each member's lock boxes for return, and any they are picking up as a result of purchase using eligible vouchers.

| Name                              | Price | Quantity |
|-----------------------------------|-------|----------|
| Walk In Service (Members Only)    | \$0   | - 2      |
| Drive Thru Service (Members Only) | \$0   | - 0 +    |
| Total vacant spots per event: 52  |       |          |

#### Attendees

#### Walk In Service Attendees

| ctenuee #1                                                                |                    |               |                       |       |
|---------------------------------------------------------------------------|--------------------|---------------|-----------------------|-------|
| Enter contact name                                                        | e and click search | Search        |                       |       |
| First Name                                                                | Last Name          | Email Address | Company<br>Type ahead | Title |
| More Information                                                          |                    |               |                       |       |
| More Information<br>gent - Owner of<br>ock Boxes #1<br>Enter contact name | Total: \$0         | Search        |                       |       |

# WHAT SHOULD I BRING TO THE LOCK BOX EVENTS?

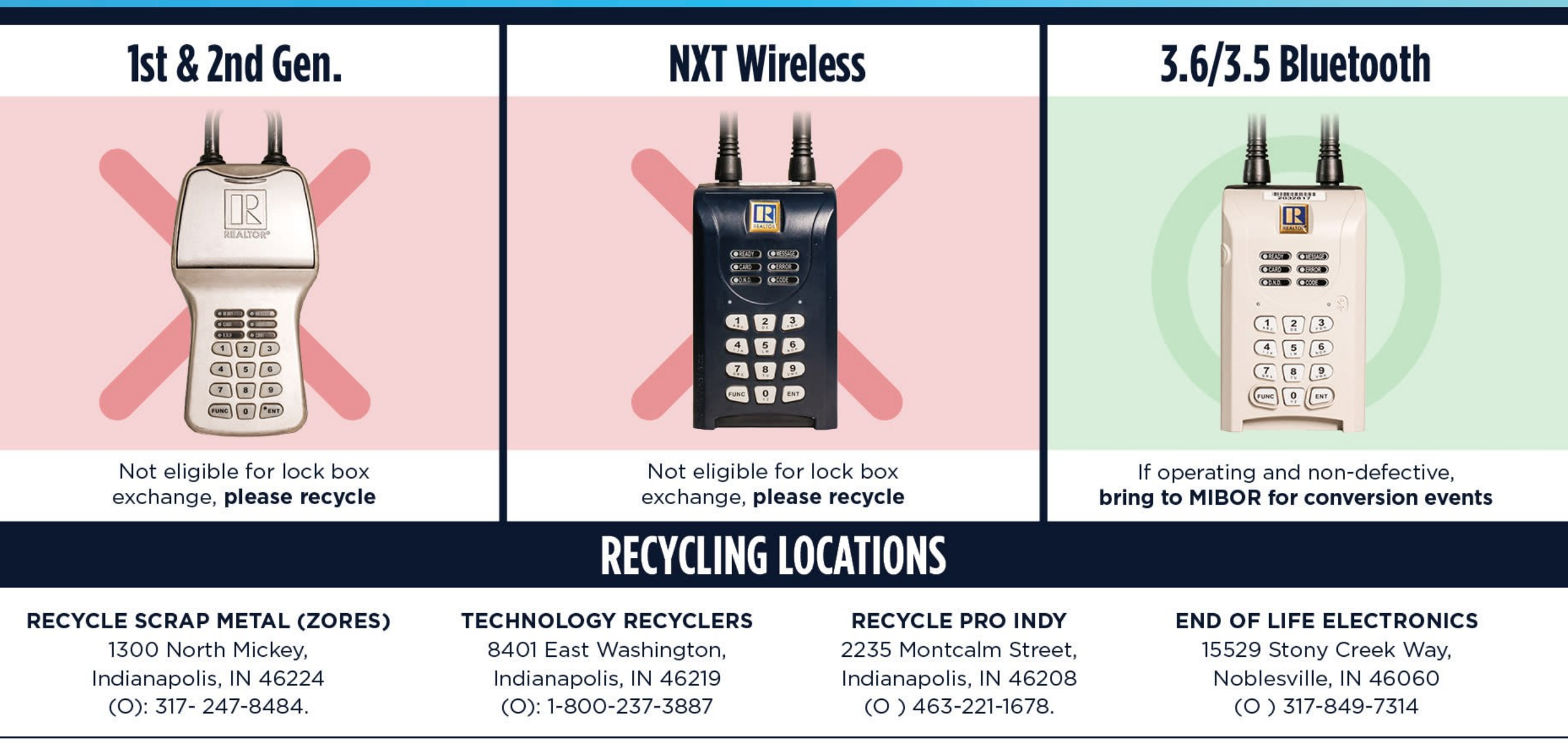

Recycling locations my require batteries be removed prior to drop-off or charges may be applied

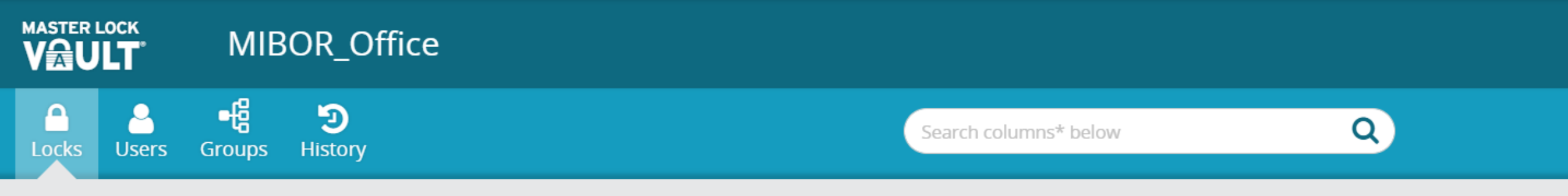

#### My Locks

Owned Shared with me

|   |   | Lock Name * 🍸 | Device ID * 🝸 | Model # * 🍸         | Last Connected <b>T</b> | Links <b>T</b> | Status <b>T</b> |
|---|---|---------------|---------------|---------------------|-------------------------|----------------|-----------------|
|   | Ô | A29EB7        | A29EB7        | 5440D               |                         | <b>Z</b>       |                 |
|   | Ċ | A2ANA3        | A2ANA3        | 5440D               | 10 Nov 2021 2:43PM      | <b>Z</b>       |                 |
|   | Ċ | A2B1HN        | A2B1HN        | 5440D               |                         | <u></u>        |                 |
|   | Ô | A2B1JF        | A2B1JF        | 5440D               |                         |                |                 |
|   | • | A2CWRF        | A2CWRF        | 5441D               | 19 Nov 2021 2:43PM      | 3              |                 |
| 2 | E | xport         | Previous 1    | Next Showing 5 of 5 | records                 |                | 20▲             |

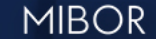

#### BROKER LISTING C C PERATIVE

# TOGETHER, FORWARD

mibor.com/showings

mibor.com/lockbox